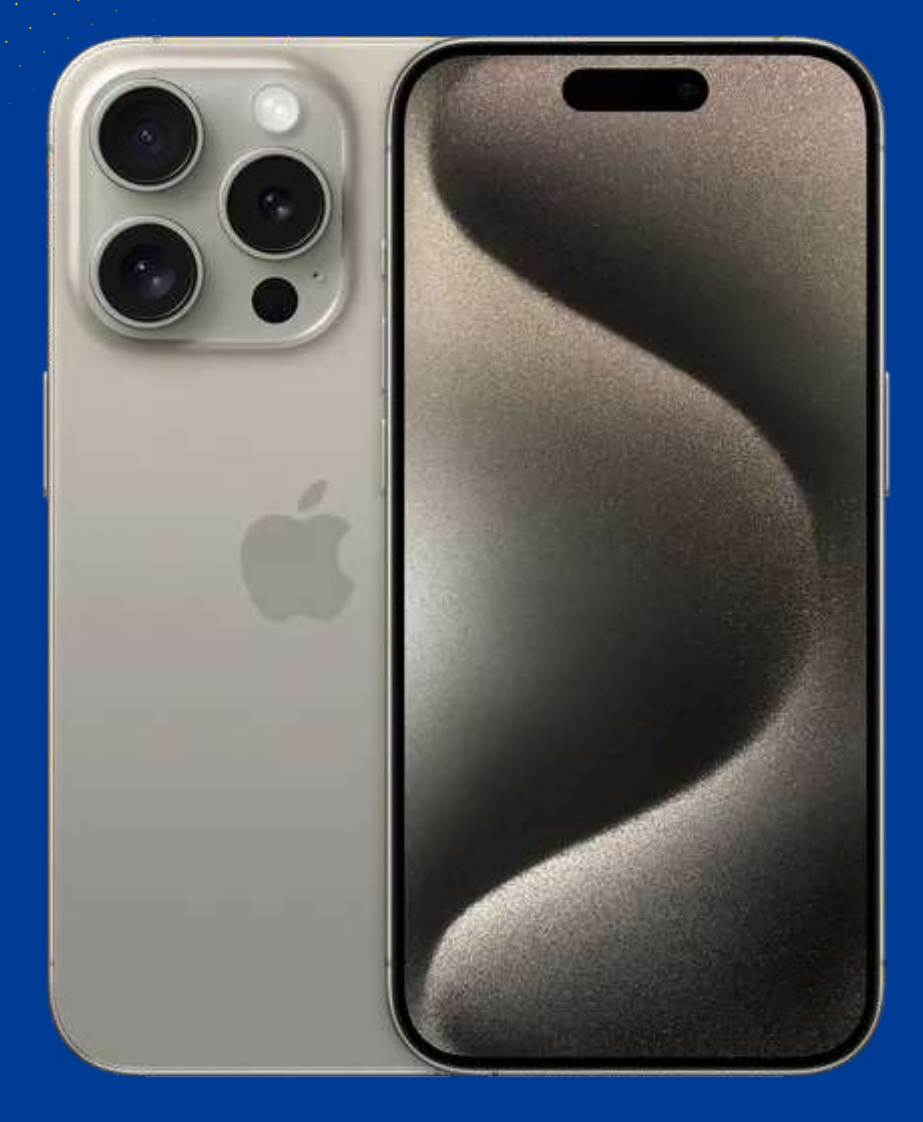

# HOW TO INSTALL AND ACTIVATE YOUR ESIM ON PHONE

Install before your trip and activate only at your destination.

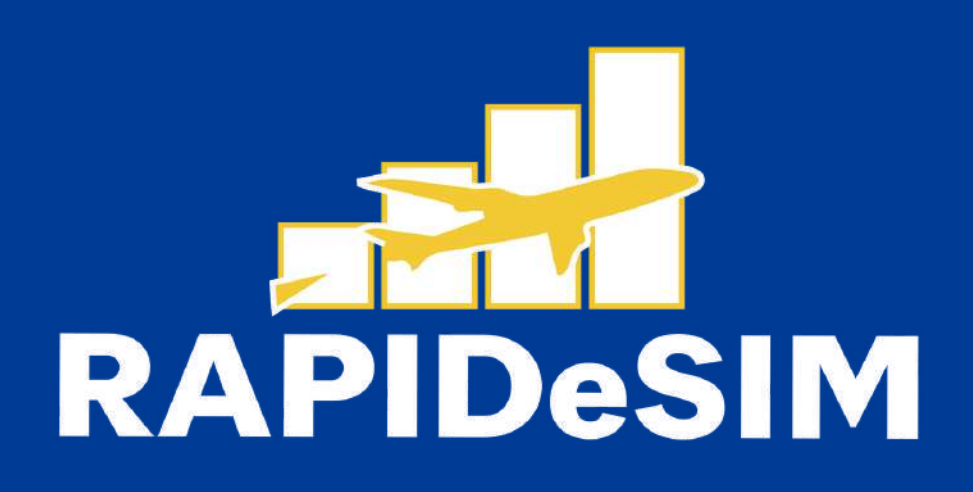

## **1. INSTALLATION**

You can Install your eSIM manually by copying and pasting the installation codes we send you by mail or by scanning the GR code. For the latter, you must have it printed or on another device to scan it, Choose the best option for you.

You can install your eSIM:

1. Manually by copying and pasting the installation codes or 2. Scanning the QR code.

Both were sent to you in the same email. For the latter option, you must have it printed or on another device to scan it. Choose the best option for you.

We recommend installing the eSIM before your trip the eSIM before your trip.

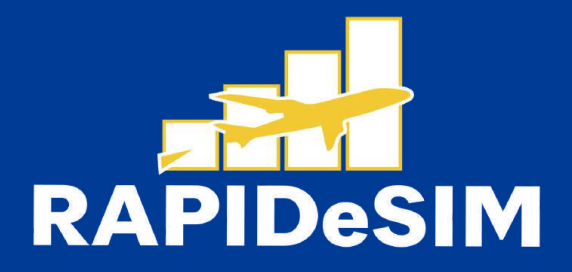

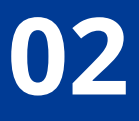

### **Enter Activation Code**

Next

SM-DP+ Address

Back

**Activation Code** 

Confirmation Code Optional

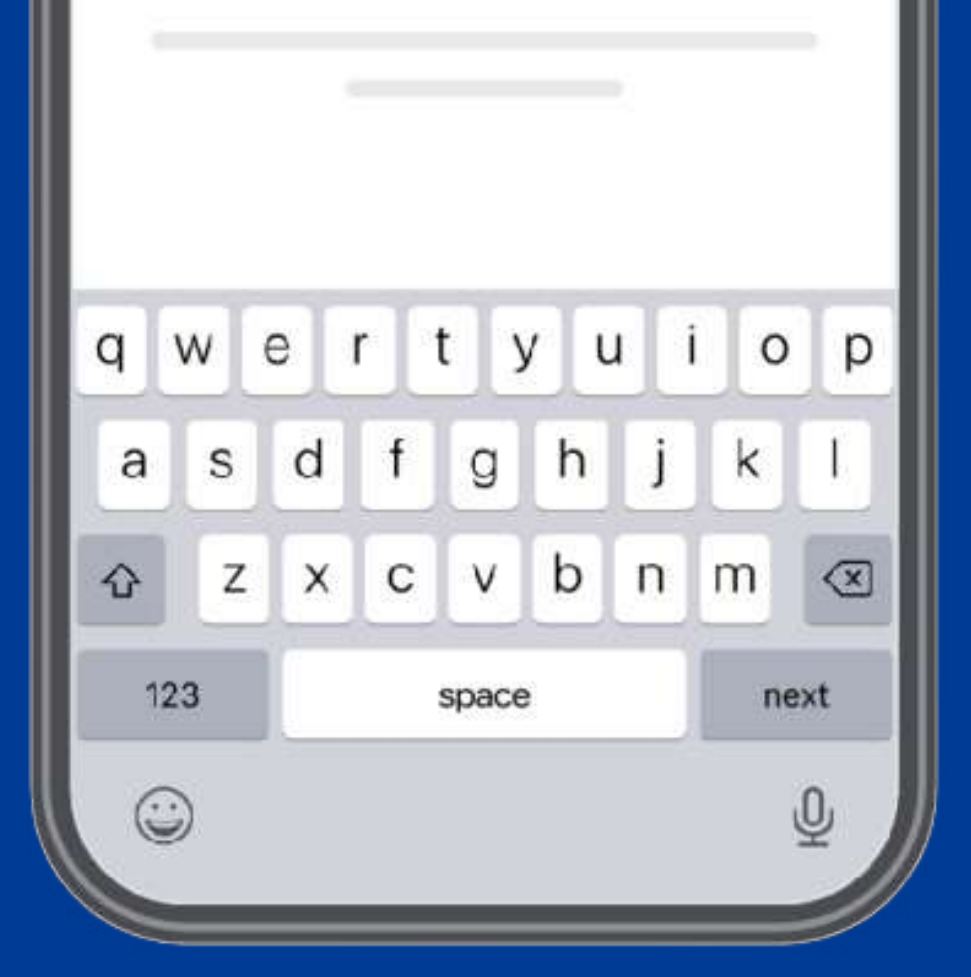

### **1.1. MANUAL INSTALLATION**

You only have to copy and paste the codes we send you by mail. This option is ideal when you do not have another device.

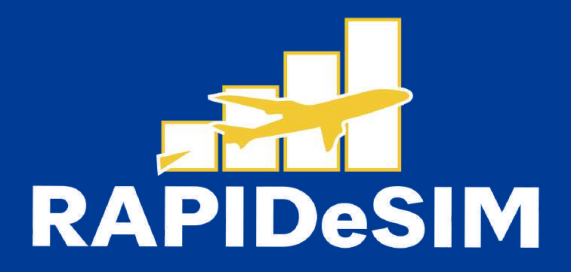

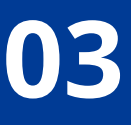

|          |            | Settings Cellular | Cancel                      |
|----------|------------|-------------------|-----------------------------|
|          | Settings   |                   | ((Ţ))                       |
|          | John Doe   | Cellular Data     |                             |
|          |            |                   | Set Up Cellular             |
|          |            |                   |                             |
|          |            | →                 |                             |
| Settings | Cellular > |                   | Transfer From Nearby iPhone |
|          |            |                   | Use QR Code                 |
|          |            | >                 |                             |
|          |            |                   |                             |
|          |            | Add eSIM          |                             |
|          |            |                   |                             |
|          |            |                   |                             |
|          |            |                   |                             |

#### **1. GO TO SETTINGS**

#### 2. GO TO CELLULAR

3. TAP ON ADD ESIM

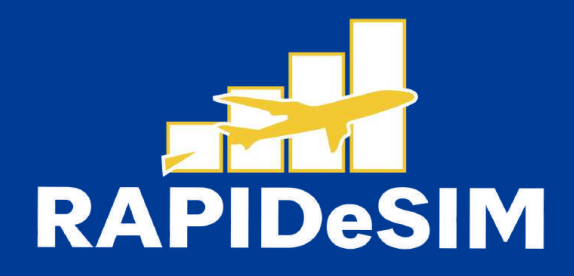

#### DD ESIM 4. SELECT USE QR CODE

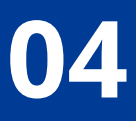

| < Back                 | < Back          | Next         | Cancelar             |
|------------------------|-----------------|--------------|----------------------|
|                        | Enter Act       | ivation Code | ((Ţ))                |
|                        | SM-DP+ Address  |              | Activate e           |
| Scan QR code           | Activation Code | Optional -   | activated on this iP |
|                        |                 |              |                      |
| Enter Details Manually |                 |              | Continue             |
|                        |                 |              |                      |
|                        |                 |              |                      |
|                        |                 |              |                      |

#### **5. TAP ENTER DETAILS** MANUALLY

**5. PASTE THE CODES WE** SENT TO YOUR E-MAIL, **AND TAP CONNECT.** 

7. TAP CONTINUE AND WAIT

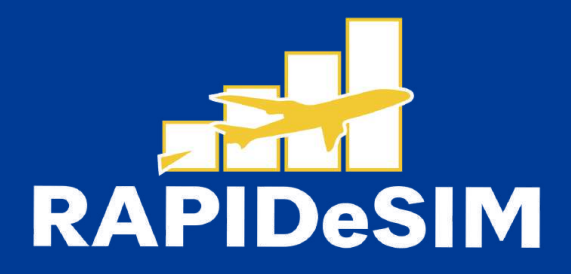

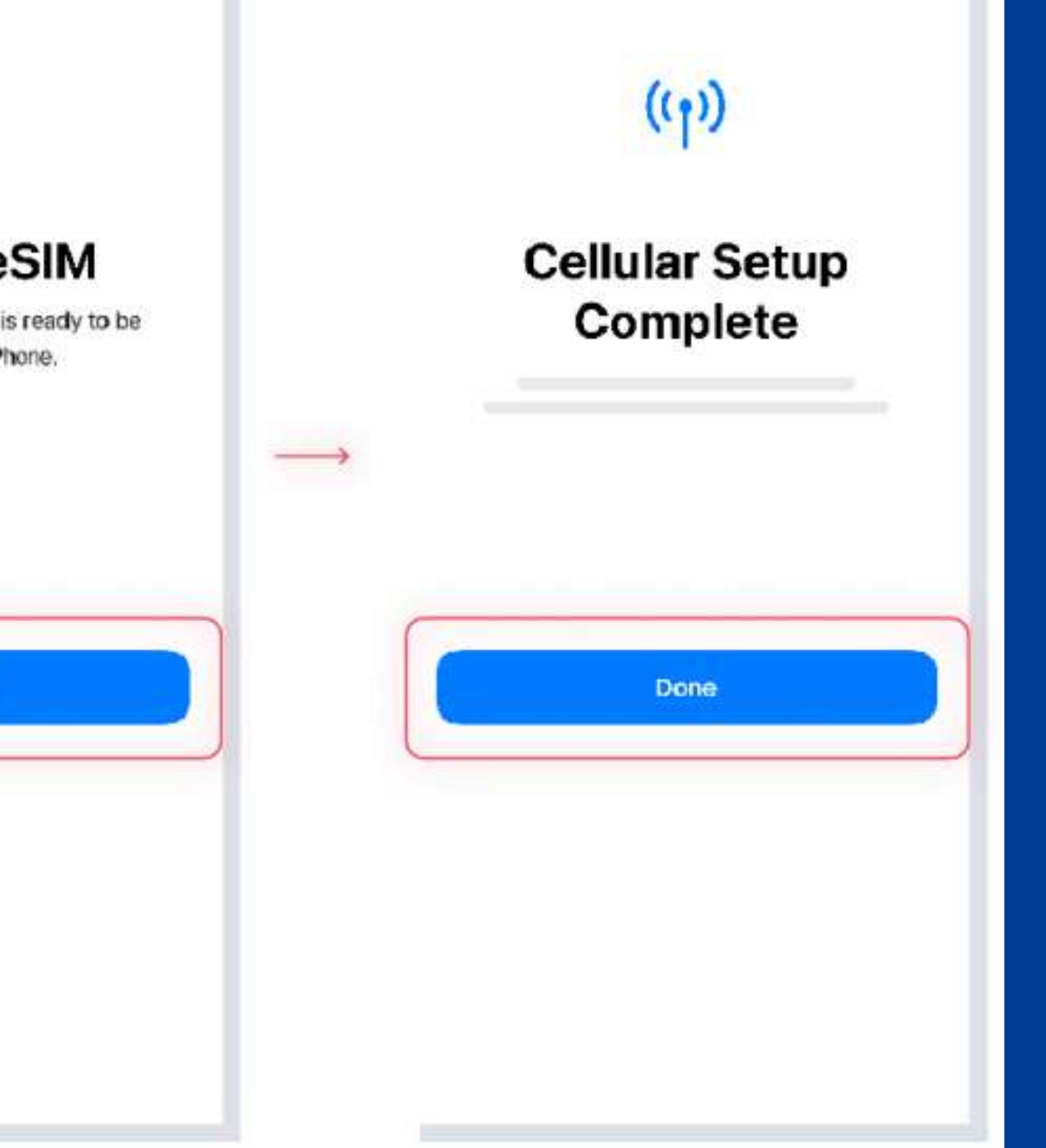

#### 8. THE INSTALLATION IS COMPLETE, TAP DONE

| < Back                           | < Back                                                                   | < Back                        | < Back                      |
|----------------------------------|--------------------------------------------------------------------------|-------------------------------|-----------------------------|
| Data Plan Labels                 | Default line                                                             |                               | Cellular Data               |
| I ARFI FOR +0 (00) 0000-000      |                                                                          | iMessage & FaceTime           |                             |
| LABEL FOR YOUR NEW Holisity PLAN | Primary      Rapidesim      You can cutiforniae this later in Settlerae. | → Primary<br>+0 (00) 0000-000 | Primary     Rapidesim       |
| Continue                         | Continue                                                                 | Continue                      | Allow Mobile Data Switching |
|                                  |                                                                          |                               |                             |
|                                  |                                                                          |                               |                             |

9. SELECT YOUR NEW RAPIDESIM AND RENAME IT. THEN TAP CONTINUE. 10. SELECT PRIMARY AS YOUR DEFAULT LINE AND TAP CONTINUE 11. SELECT PRIMARY AS YOUR LINE FOR IMESSAGE & FACETIME AND TAP CONTINUE

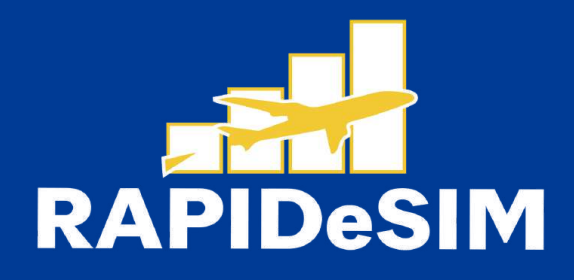

12. SELECT RAPIDESIM AS YOUR LINE FOR CELLULAR DATA AND TAP CONTINUE

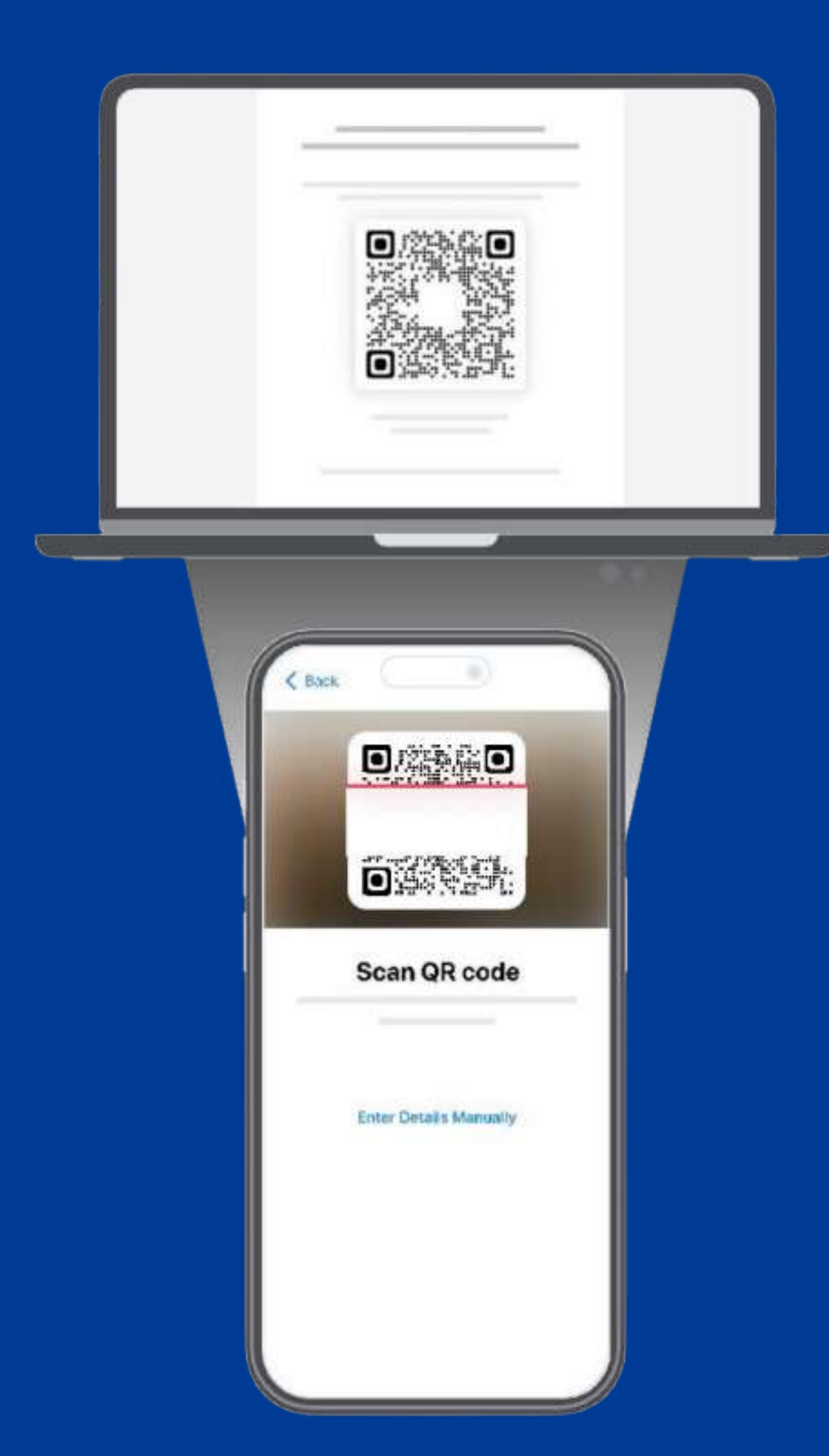

Choose this option if you have the QR code printed or on another device to scan it from your cell phone.

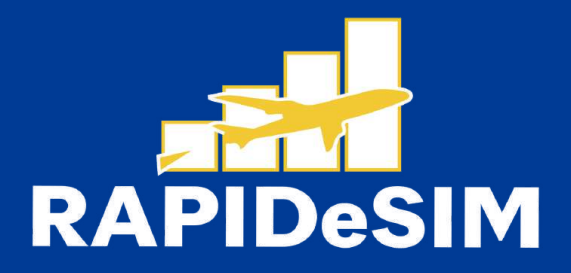

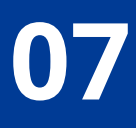

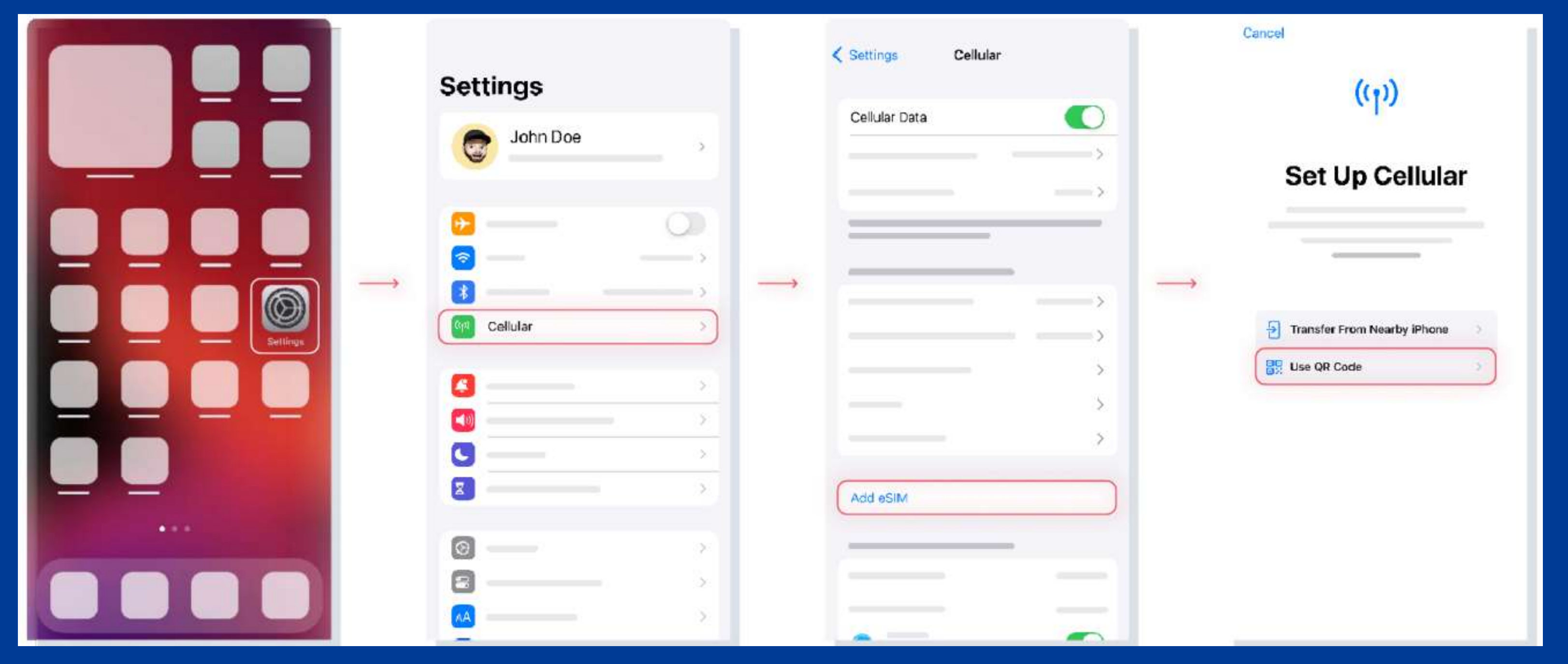

**1. GO TO SETTINGS** 

#### 2. GO TO CELLULAR

**3. TAP ON ADD ESIM** 

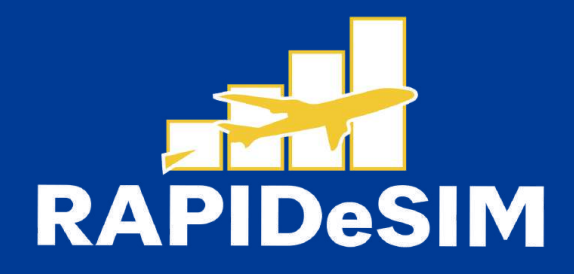

#### 4. SELECT USE QR CODE

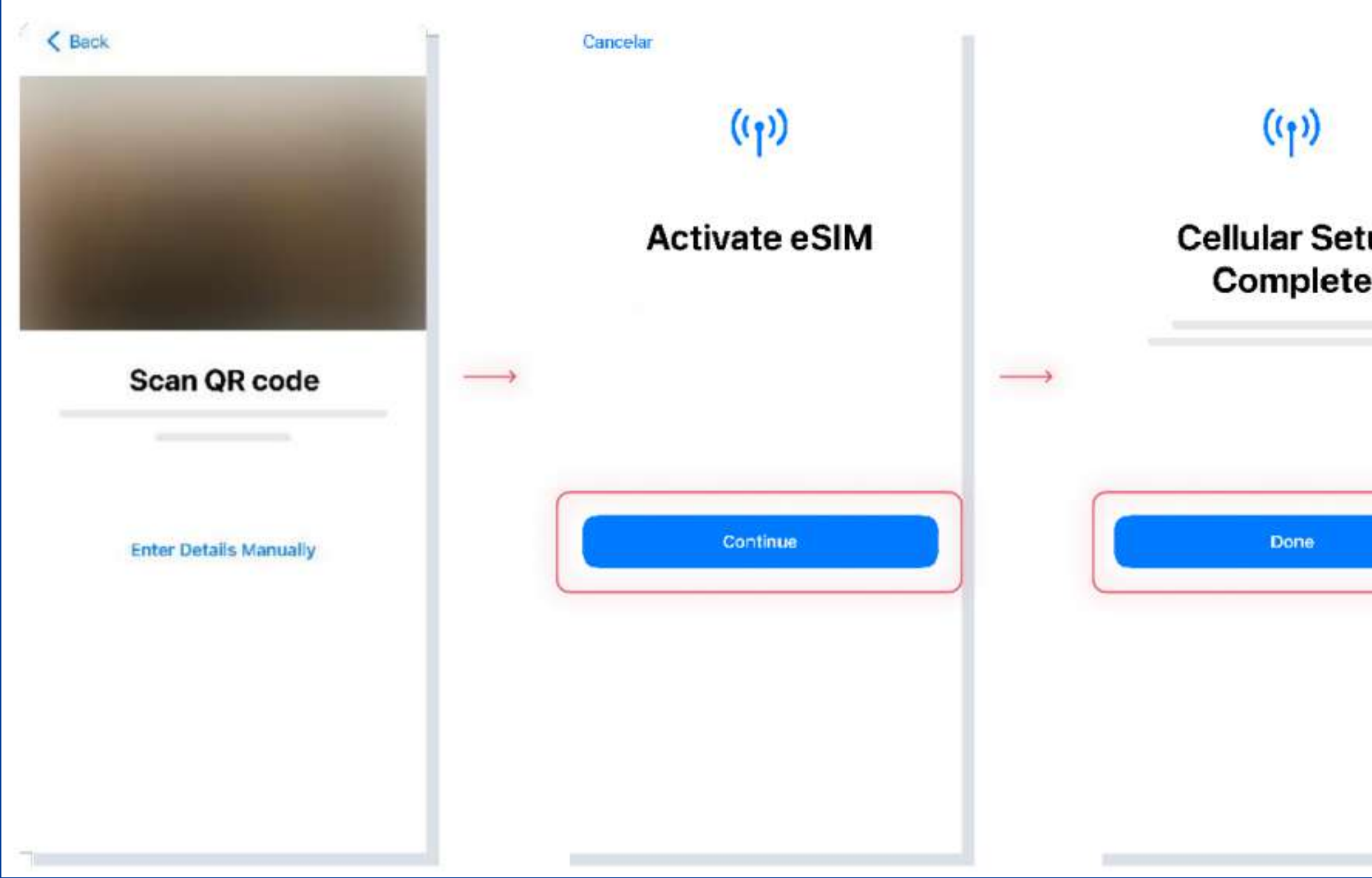

#### **5. SCAN THE CODE**

6. TAP CONTINUE AND WAIT 7. THE INSTALLATION IS COMPLETE, TAP DONE

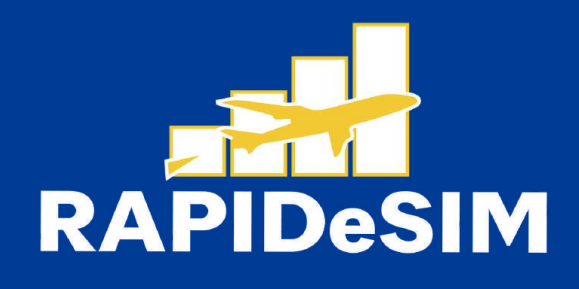

|   | Dack                        |     |
|---|-----------------------------|-----|
|   | Data Plan Lab               | els |
| n | I ARFI FOP +0 (00) 0000-000 |     |
| P | Primary                     | >   |
|   | LABEL FOR YOUR NEW PLAN     |     |
|   | Secondary                   | >   |
|   |                             |     |
|   | Continue                    |     |
|   |                             |     |
|   |                             |     |
|   |                             |     |
|   |                             |     |

8, SELECT YOUR NEW RAPIDESIM ESIM AND RENAME IT. THEN TAP CONTINUE.

| < Back                                    |   |                   | K Back                        |                       | < Back                      |
|-------------------------------------------|---|-------------------|-------------------------------|-----------------------|-----------------------------|
| Default line                              |   |                   |                               |                       | Cellular Data               |
|                                           |   |                   | iMessage & F                  | aceTime               |                             |
| Primary                                   | ~ |                   |                               |                       | Primary                     |
| III Rapidesim                             |   | $\longrightarrow$ | D Primary<br>+0 1001 0000-000 | <ul> <li>–</li> </ul> | Rapidesim                   |
| You can euclomice this later in Settings. |   |                   | Rapidesim                     |                       | Allow Mobile Data Switching |
| Continue                                  |   |                   | Continue                      |                       | Continue                    |
|                                           |   |                   |                               |                       |                             |
|                                           |   |                   |                               |                       |                             |
|                                           |   |                   |                               |                       |                             |
|                                           |   |                   |                               |                       |                             |

9. SELECT PRIMARY AS YOUR DEFAULT LINE AND TAP CONTINUE 10. SELECT PRIMARY AS YOUR LINE FOR IMESSAGE & FACETIME AND TAP CONTINUE 11. SELECT RAPIDESIM AS YOUR LINE FOR CELLULAR DATA AND TAP CONTINUE

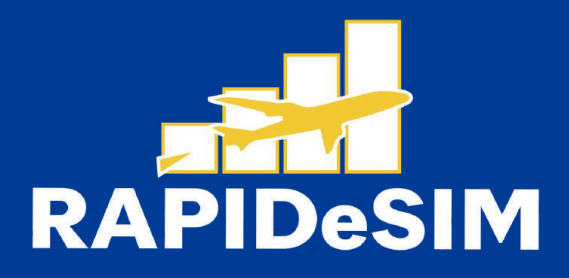

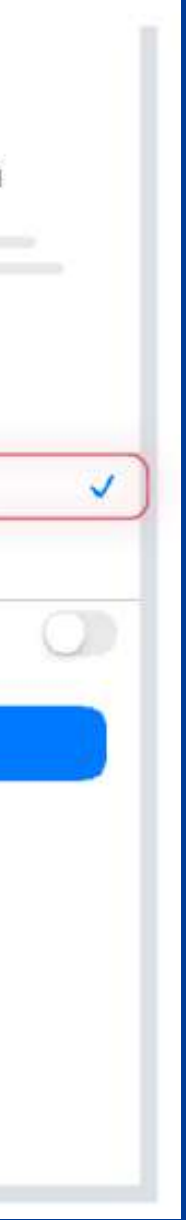

## 2. ACTIVATION

### Activate only at your destination

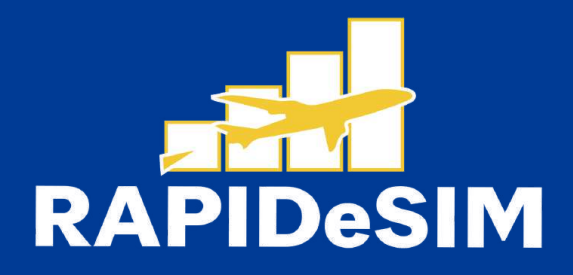

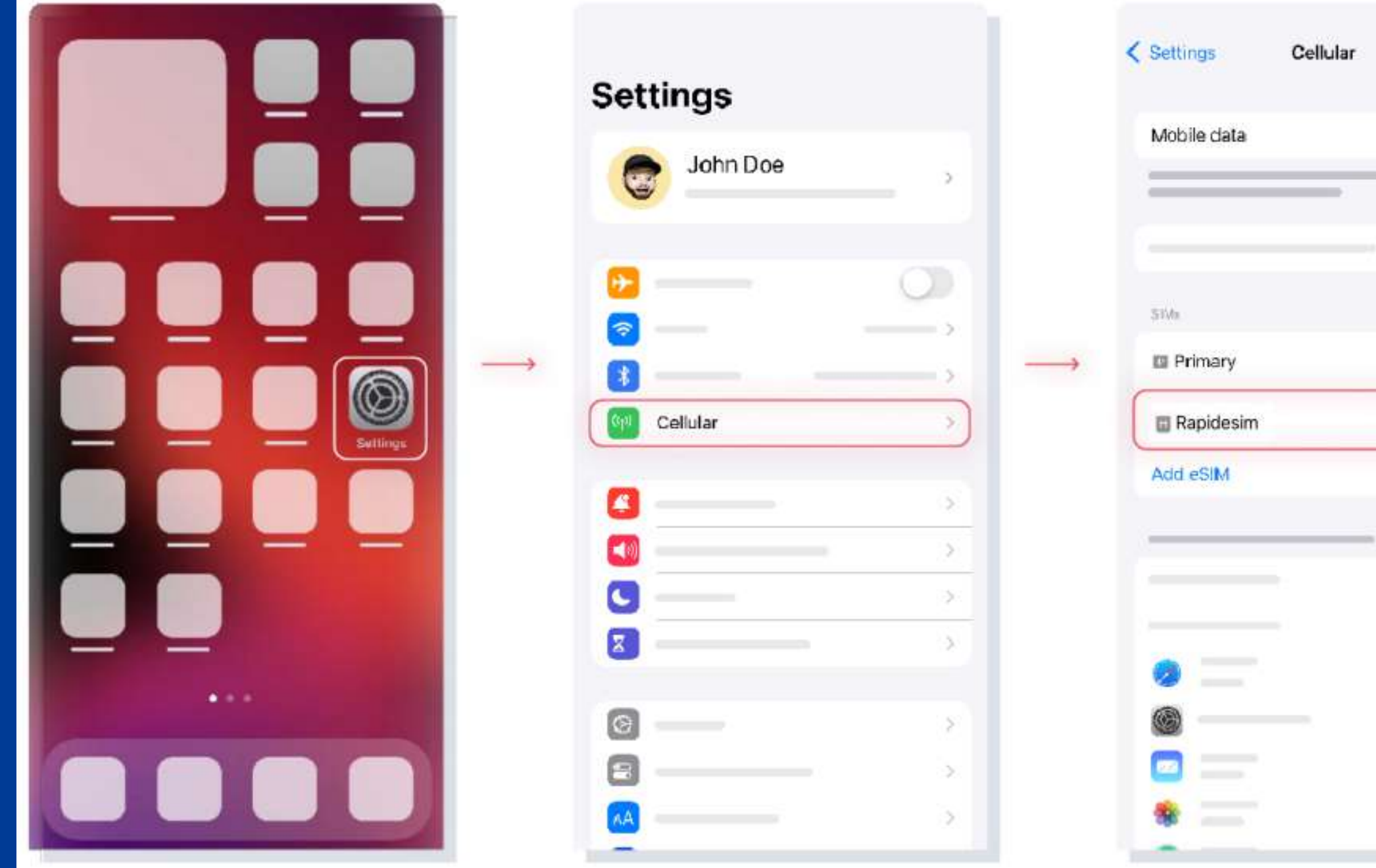

### **1. GO TO SETTINGS**

### 2. GO TO CELLULAR

3. SELECT YOUR RAPIDESIM

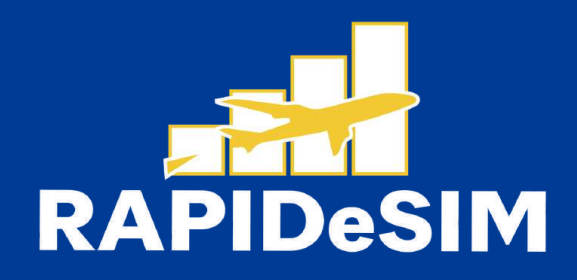

|           | < Cellular                                                                                    |
|-----------|-----------------------------------------------------------------------------------------------|
| Holafly > | Cellular Plan Label                                                                           |
| >         | >                                                                                             |
| On >      |                                                                                               |
|           | Data Roaming                                                                                  |
|           |                                                                                               |
|           | Limit (Pladdress tracking by hiding your IPladdress<br>from known trackers in Mail and Safari |
|           |                                                                                               |

4, TURN ON DATA ROAMING

| Cellular Plan Label | Rapidesim >       |
|---------------------|-------------------|
| Turn On This Line   |                   |
|                     | >                 |
|                     | >                 |
|                     | >                 |
|                     | $\longrightarrow$ |
|                     |                   |
| Data Roaming        |                   |
|                     | >                 |
|                     | 0                 |
|                     | - 0               |

### 5. THE ACTIVATION IS DONE.

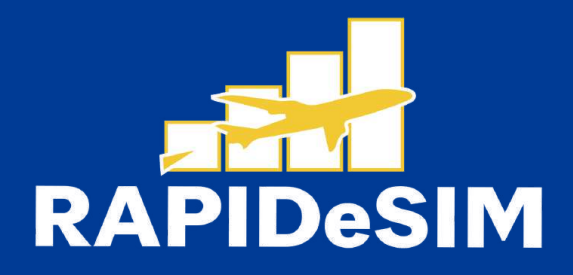

## **3. VERIFY YOUR CONNECTION**

- One way is to verify that the signal icon on the top bar of your phone has at least one bar.
- Also, you can go to Settings --> Cellular and select your Rapidesim to verify that the Data Roaming toggle is on.

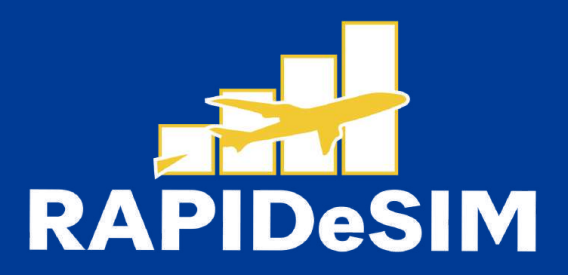

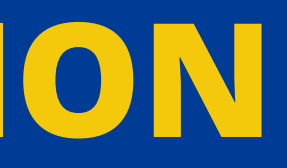

### • Can | install the eSIM without an internet connection?

To install the eSIM it is necessary that you have an Internet connection through a WI-FI network or cellular data that allows you to carry out the necessary configuration on your cell phone. For this reason, we recommend that you install it before you arrive at your destination.

• Can | activate the eSIM without an internet connection? To activate the aSIM, you do not need to have an Internet connection, since activating roaming or data roaming from your cell phone settings will activate the plan. We recommend that you activate it as soon as you arrive at your destination so as not to consume your data plan ahead of time.

### • Why do | need the internet to use the app?

You need to have an Internet connection because it is necessary to validate the data provided with third parties, and, so that you can see the consumption of your data plan.

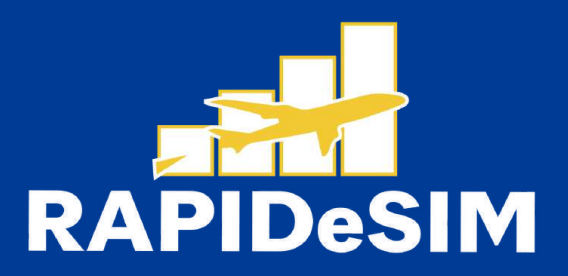

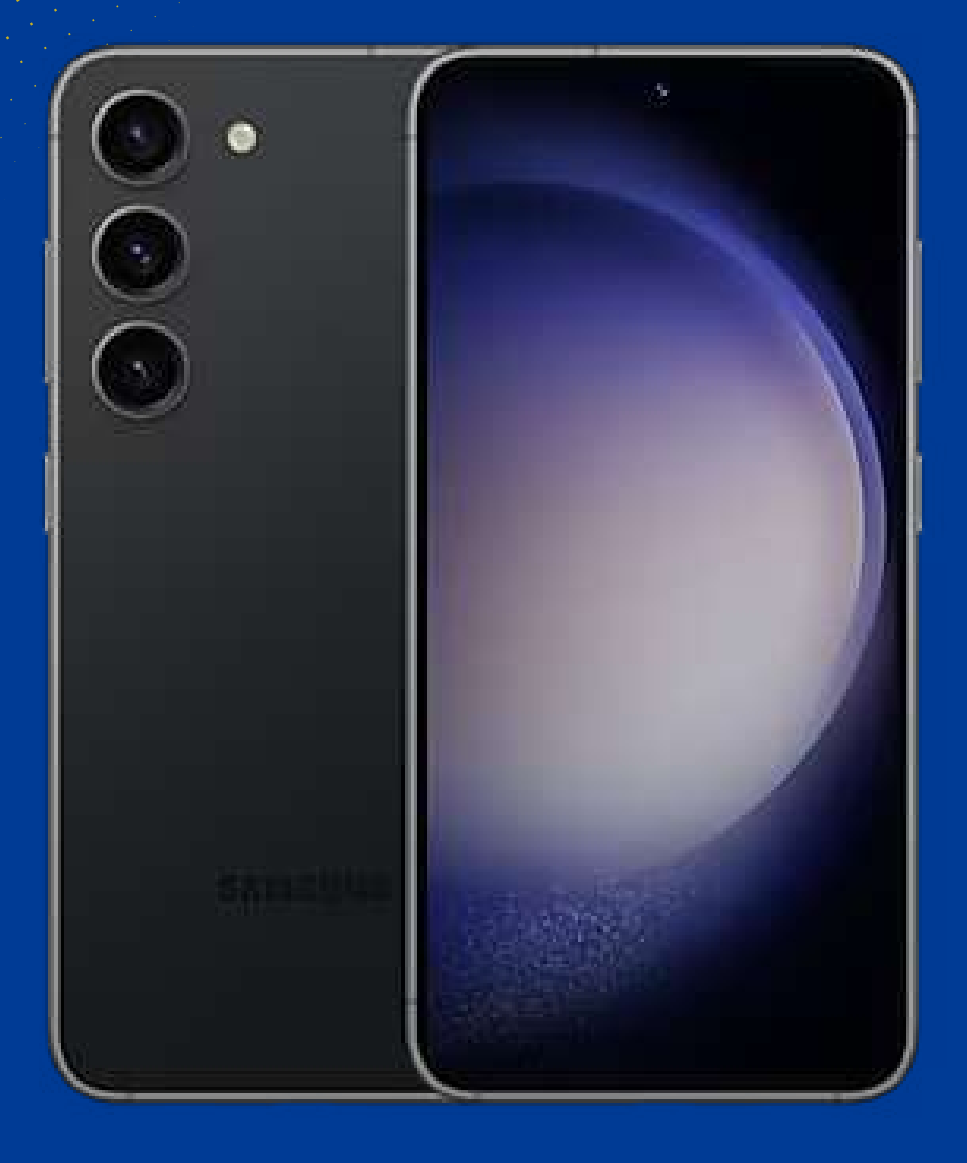

# HOW TO INSTALL AND ACTIVATE YOUR ESIM ON SAMSUNG GALAXY

Install before your trip and activate only at your destination.

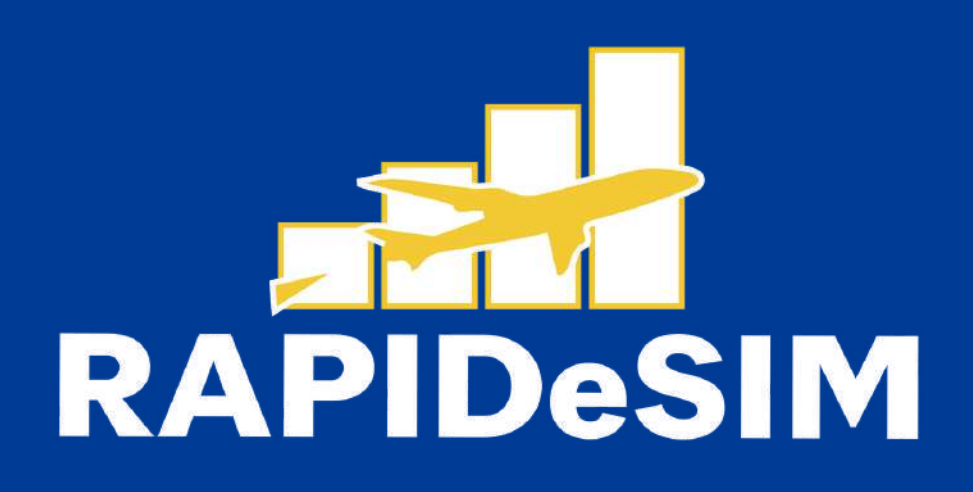

## **1. INSTALLATION**

You can Install your eSIM manually by copying and pasting the installation codes we send you by mail or by scanning the GR code. For the latter, you must have it printed or on another device to scan it, Choose the best option for you.

You can install your eSIM:

1. Manually by copying and pasting the installation codes or 2. Scanning the QR code.

Both were sent to you in the same email. For the latter option, you must have it printed or on another device to scan it. Choose the best option for you.

We recommend installing the eSIM before your trip the eSIM before your trip.

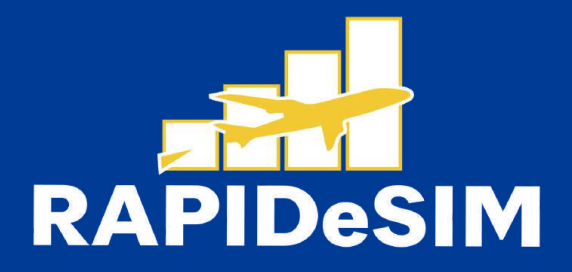

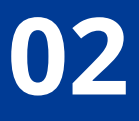

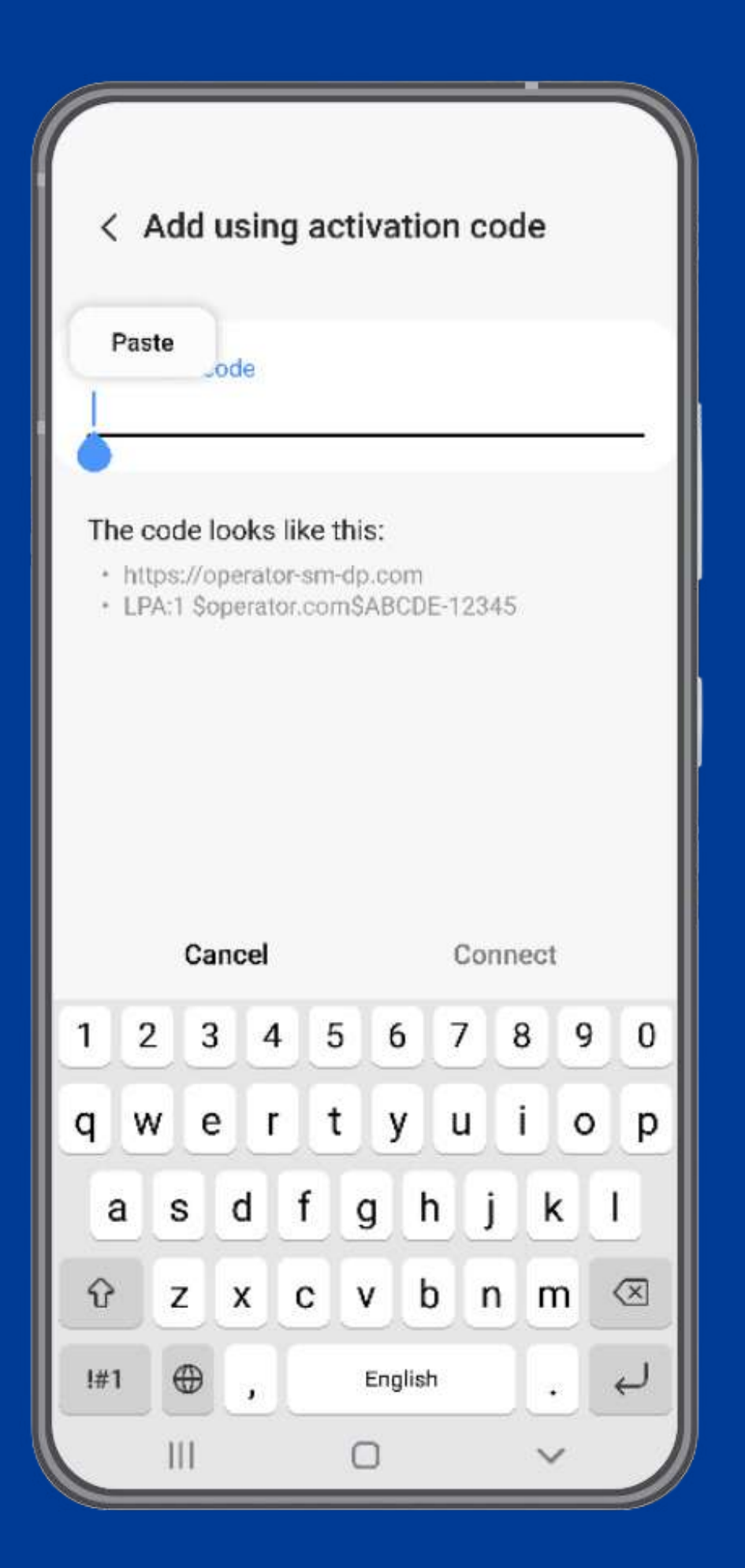

You only have to copy and paste the codes we send you by mail. This option is ideal when you do not have another device.

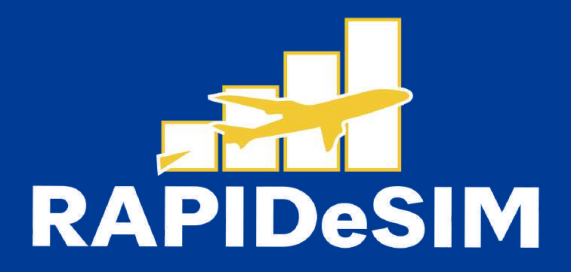

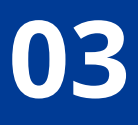

| Search : | → | Settings<br>Q<br>John Doe                        | <ul> <li>Connections</li> <li>Wi-Fi Your Wi-Fi Internet connection</li> </ul> | <ul> <li>SIM manager</li> <li>SIM cards</li> <li>SIM 1</li> <li>Your carrier</li> <li>+ 00 (000) 000 - 0000</li> <li>eSIMs</li> <li>Add eSIM</li> <li>Download an eSIM so you can connect to mobile networks without a SIM card.</li> </ul> |
|----------|---|--------------------------------------------------|-------------------------------------------------------------------------------|----------------------------------------------------------------------------------------------------|
|          |   | Connections<br>Wi-Fi • Bluetooth • Airplane mode | Mobile networks<br>Data usage<br>SIM manager                                  | Preferred SIMs<br>Calls<br>SIM 1<br>Messages<br>SIM 1<br>Mobile data<br>SIM 1                                                                                                    |

#### **1. GO TO SETTINGS**

#### **2. CONNECTIONS**

**3. SIM MANAGER** 

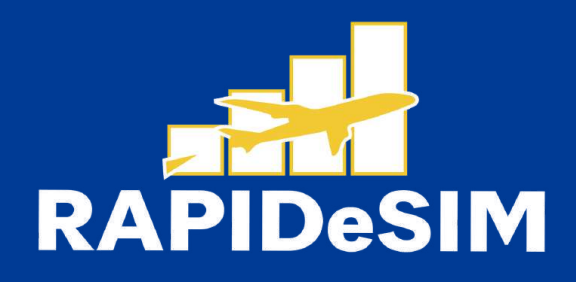

#### 4. TAP ADD ESIM

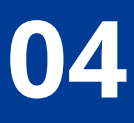

|                                                              | 10000 |                                                         |               | Rapi              | desir                     | n.                       |                            |                          |                   |
|--------------------------------------------------------------|-------|---------------------------------------------------------|---------------|-------------------|---------------------------|--------------------------|----------------------------|--------------------------|-------------------|
| < Add eSIM                                                   |       | Scan the QR code you got from<br>your service provider. |               | <                 | Add                       | d usi                    | ng a                       | activ                    | atio              |
| 12                                                           |       |                                                         |               | Activ             | ation                     | code                     |                            |                          |                   |
|                                                              |       | 1                                                       |               | LPA:<br>B4A       | 1 Se<br>1F94              | cprsj<br>2942            | ).eas<br>26A               | stcon<br>517D            | ipeac<br>70C8     |
| Other ways to add SIMs<br>Scan QR code from service provider |       |                                                         | $\rightarrow$ | The<br>• h<br>• ⊔ | code<br>Itps://<br>PA:1 { | e look<br>/open<br>Soper | s like<br>itor-s<br>ator.c | e this<br>m-dp.<br>:omSA | :<br>cam<br>.BCDE |
|                                                              |       |                                                         |               |                   | с                         | ance                     | H                          |                          | C                 |
|                                                              |       |                                                         |               | 1                 | 2                         | 3                        | 4                          | 5                        | 6                 |
|                                                              |       | Enter activation code                                   |               | q                 | w                         | e                        | r                          | t                        | у                 |
|                                                              |       |                                                         |               | а                 | s                         | d                        | f                          | g                        | h                 |
|                                                              |       | T (201                                                  |               | Ŷ                 | z                         | x                        | c                          | ; v                      | b                 |
|                                                              |       |                                                         |               | !#1               |                           | ),                       | I                          | E                        | nglish            |
|                                                              |       |                                                         |               |                   |                           |                          |                            |                          |                   |

#### 5. SCAN QR CODE FROM SERVICE PROVIDER

### 6. TAP ENTER ACTIVATION CODE

7. PASTE THE CODE WE SENT TO YOUR E-MAIL, AND TAP CONNECT

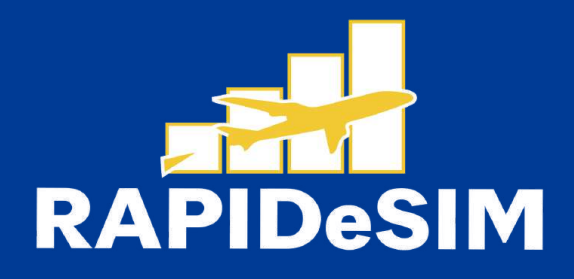

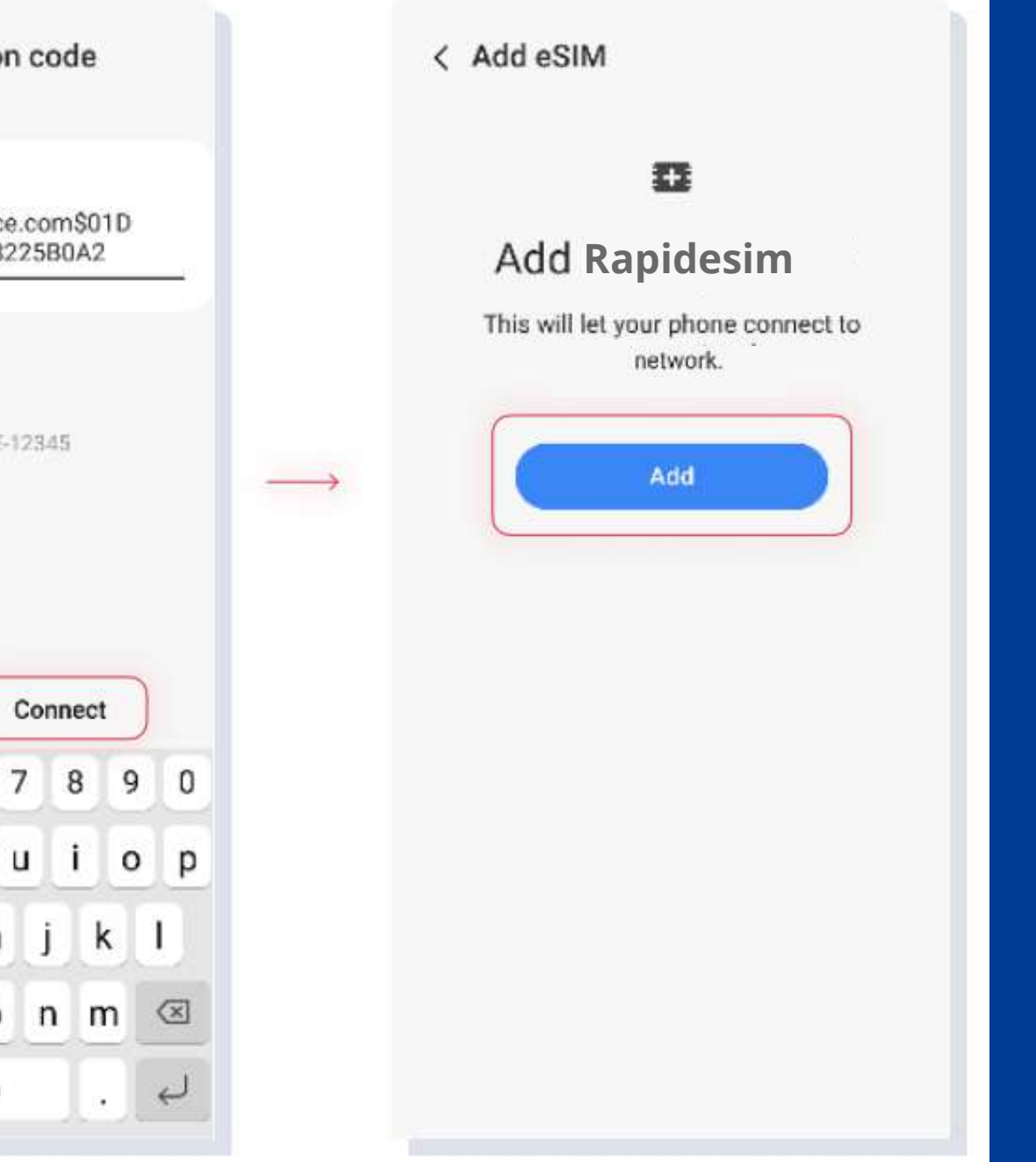

### 8. TAP ADD AND WAIT

| < SIM manager                                                                                 | < SIM manager                                                                               | < eSIM 1 |
|-----------------------------------------------------------------------------------------------|---------------------------------------------------------------------------------------------|----------|
| SIM cards                                                                                     | SIM cards                                                                                   | On       |
| SIM 1<br>Your carrier<br>+ 00 (000) 000 - 0000                                                | SIM 1<br>Your carrier<br>+ 00 (000) 000 - 0000                                              | Icon     |
| eSIMs                                                                                         | eSIMs                                                                                       | Name     |
| eSIM 1<br>Rapidesim.                                                                          | eSIM 1<br>Rapidesim.<br>No phone number                                                     |          |
| + Add eSIM<br>+ Download an eSIM so you can connect to<br>mobile networks without a SIM card. | Add eSIM<br>+ Download an eSIM so you can connect to<br>mobile networks without a SIM card. |          |
| Preferred SIMs                                                                                | Preferred SIMs                                                                              |          |
| Calls<br>SIM 1                                                                                | Calls<br>SIM 1                                                                              |          |
| Messages<br>SIM 1 eSIM ready.                                                                 | Messages<br>SIM 1                                                                           |          |
| Mobile data<br>SIM 1                                                                          | Mobile data<br>SIM 1                                                                        |          |
| Data switching                                                                                | Data switching                                                                              |          |
|                                                                                               |                                                                                             |          |

### 9. THE INSTALLATION IS DONE

### 10. TAP ON YOUR NEW ESIM

11. TAP NAME AND RENAME IT. WE RECOMMEND YOU TO CALL IT, FOR EXAMPLE: RAPIDESIM

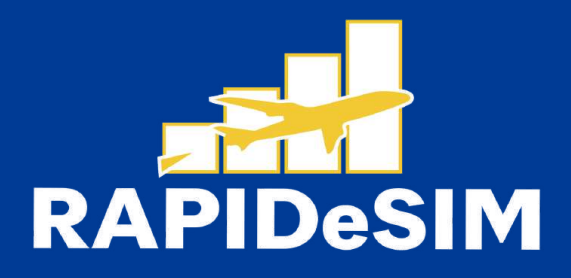

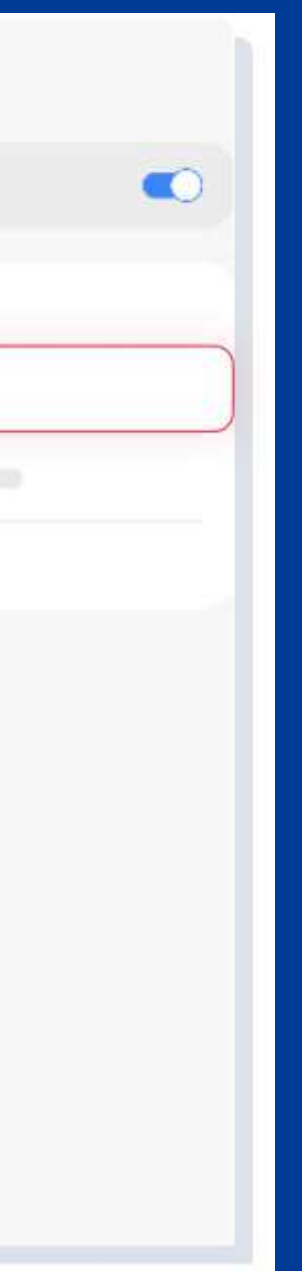

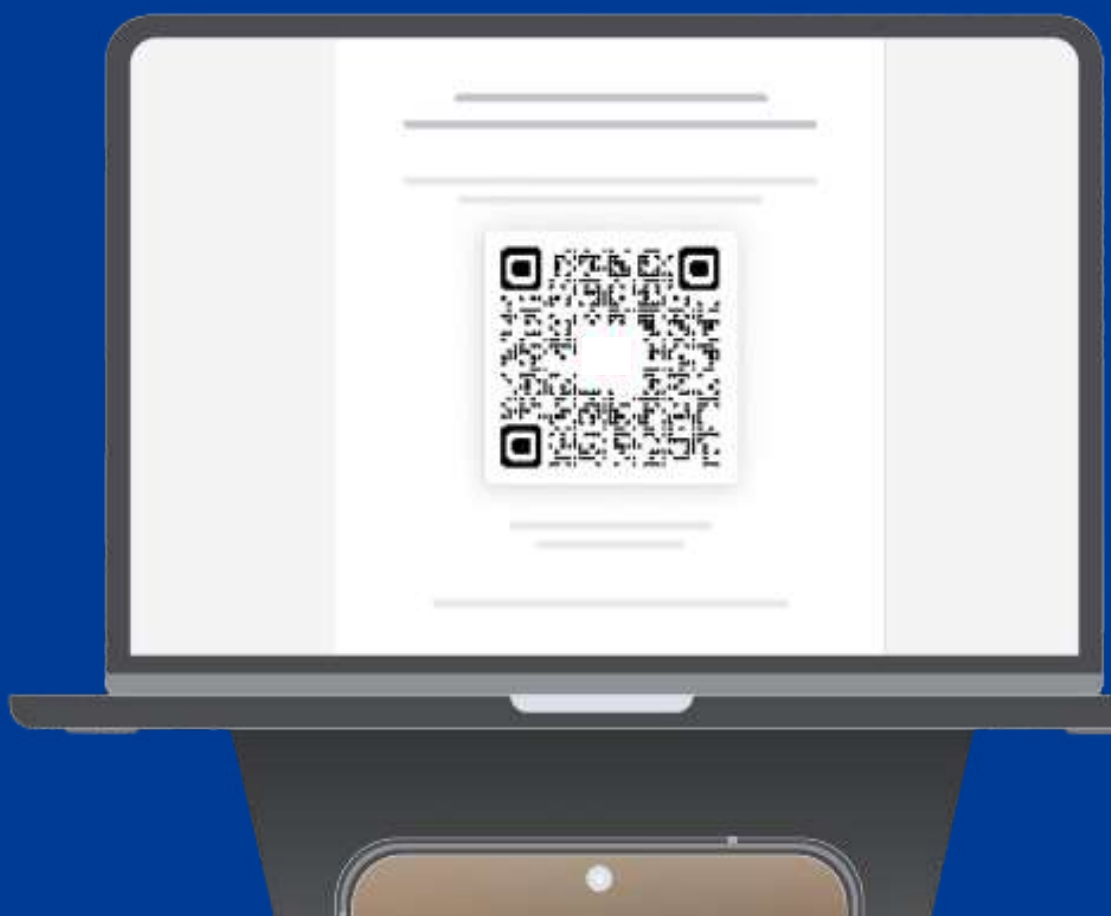

# can the QR code you got from your service prov Enter activation code -

### **1.2. QR INSTALLATION**

Choose this option if you have the QR code printed or on another device to scan it from your cell phone.

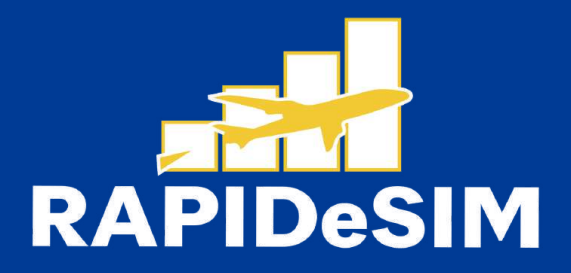

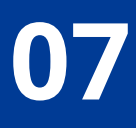

| Search | Settings<br>John Doe                                                                                                    | <ul> <li>Connections</li> <li>Wi-Fi</li> <li>Your Wi-Fi internet connection</li> <li>Image: Connection</li> <li>Image: Connection</li></ul> | SIM cards   SIM cards   SIM 1   Your carrier   • 00 (000) 000 - 0000   eSIMs eSIMs • Add eSIM • Download an eSIM so you can connect to mobile networks without a SIM card. Preferred SIMs |
|--------|----------------------------------------------------------------------------------------------------|----------------------------------------------------------------------------------------------------|----------------------------------------------------------------------------------------------------|
|        | <ul> <li>Connections</li> <li>Wi-Fi + Bluetooth + Airplane mode</li> <li>Image: Image: I</li></ul> | Mobile networks<br>Data usage<br>SIM manager                                                                                                    | Calls<br>SIM 1<br>Messages<br>SIM 1<br>Mobile data<br>SIM 1<br>Data switching                                                                                                    |

#### **1. GO TO SETTINGS**

#### **2. CONNECTIONS**

#### **3. SIM MANAGER**

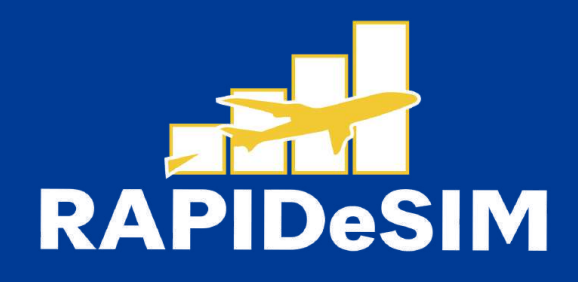

#### 4. TAP ADD ESIM

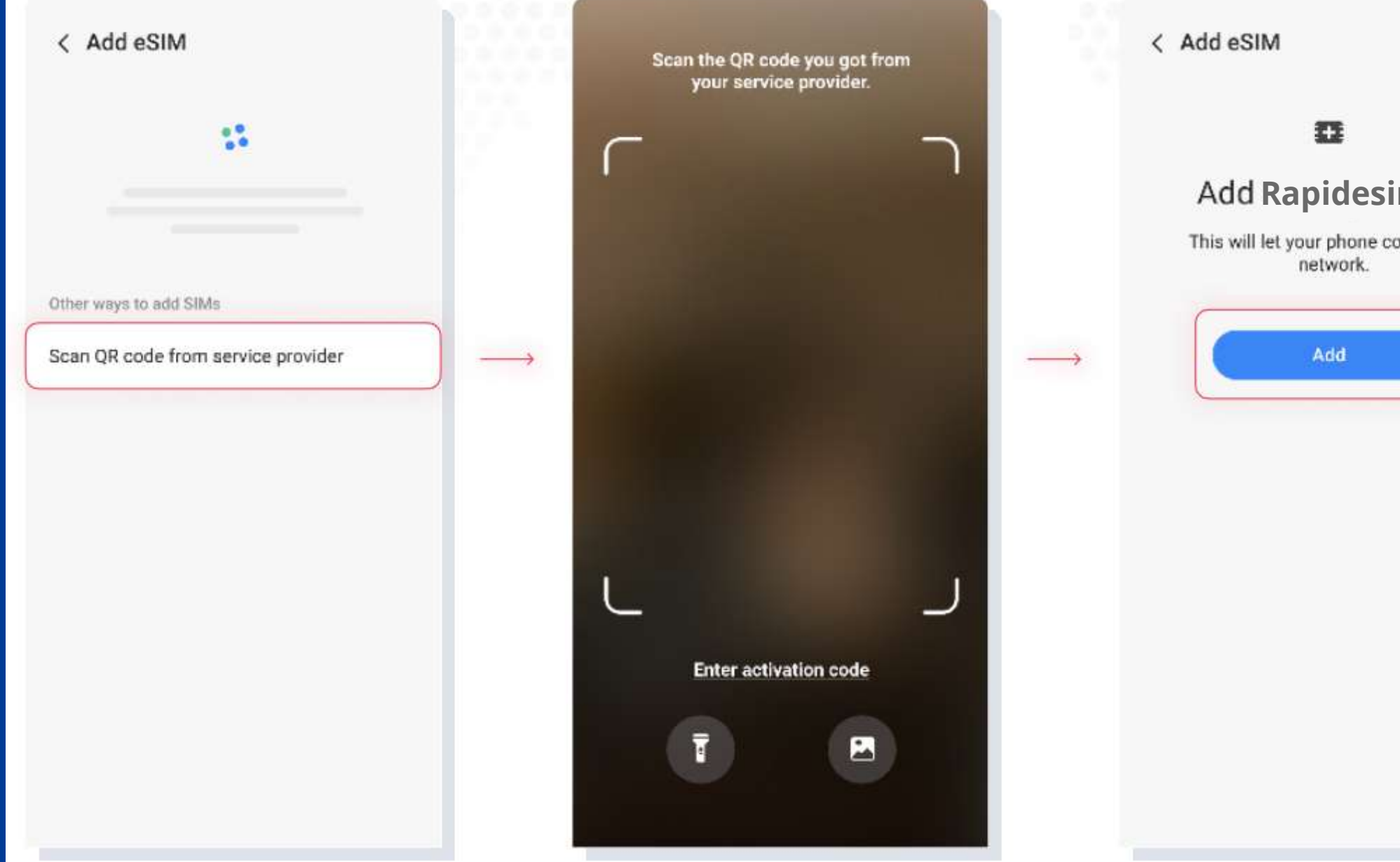

5. SCAN QR CODE **FROM SERVICE** PROVIDER

6. SCAN THE CODE YOU **RECEIVED FROM** RAPIDESIM

7. TAP ADD AND WAIT

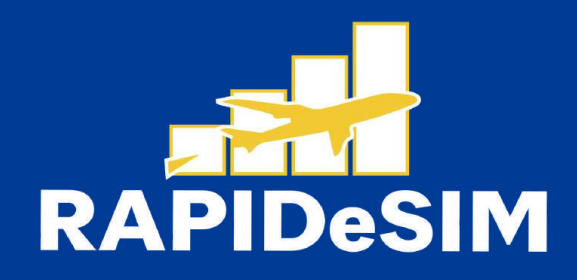

|        |                   | < SIM manager<br>SIM cards                                                                    |
|--------|-------------------|-----------------------------------------------------------------------------------------------|
| ı      |                   | SIM 1<br>Your carrier<br>+ 00 (000) 000 - 0000                                                |
| ect to |                   | eSIMs                                                                                         |
|        | $\longrightarrow$ | eSIM 1<br>Rapidesim.<br>No phone number                                                       |
|        |                   | + Add eSIM<br>+ Download an eSIM so you can connect to<br>mobile networks without a SIM card. |
|        |                   | Preferred SIMs                                                                                |
|        |                   | Calls<br>SIM 1                                                                                |
|        |                   | Messages<br>SIM 1 eSIM ready.                                                                 |
|        |                   | Mobile data<br>SIM 1                                                                          |
|        |                   | Data switching                                                                                |

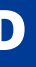

#### 8. THE INSTALLATION **IS DONE**

| < SIM manager                                                                                 | < eSIM 1 |
|-----------------------------------------------------------------------------------------------|----------|
| SIM cards                                                                                     | 0        |
| SIM 1<br>Your carrier<br>+ 00 (000) 000 - 0000                                                | lcon     |
| eSIMs                                                                                         | Name     |
| eSIM 1<br>Rapidesim.<br>No phone number                                                       |          |
| + Add eSIM<br>+ Download an eSIM so you can connect to<br>mobile networks without a SIM card. |          |
| Preferred SIMs                                                                                |          |
| Calls<br>SIM 1                                                                                |          |
| Messages<br>SIM 1                                                                             |          |
| Mobile data<br>SIM 1                                                                          |          |
| -                                                                                             |          |

9. TAP ON YOUR NEW ESIM 10. TAP NAME AND RENAME IT. WE RECOMMEND YOU TO CALL IT, FOR EXAMPLE: RAPIDESIM

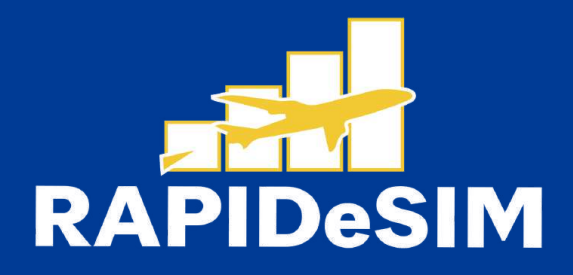

## 2. ACTIVATION

### Activate only at your destination

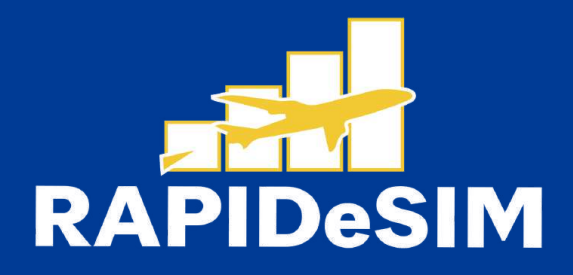

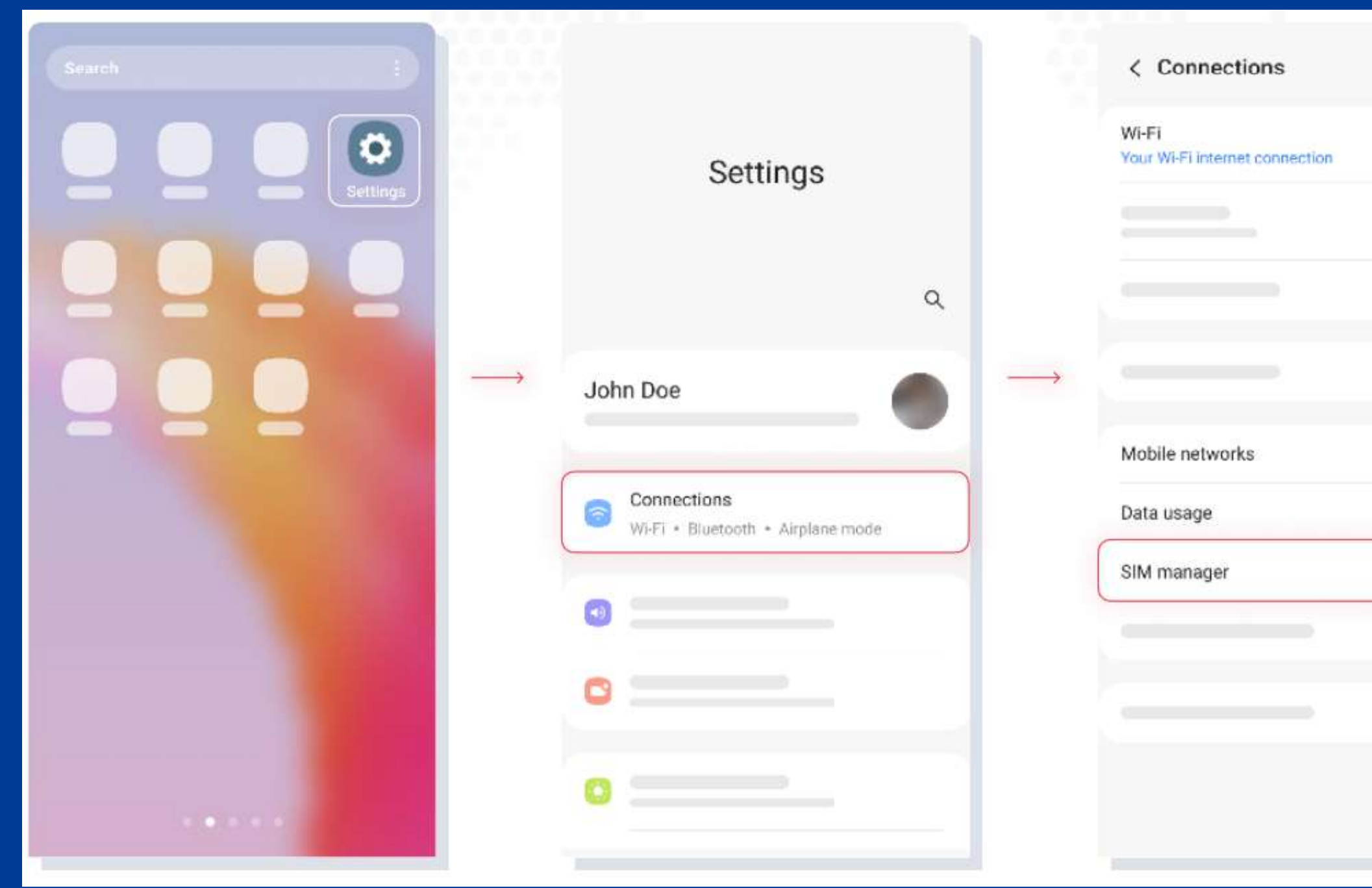

### **1. GO TO SETTINGS**

### **2. CONNECTIONS**

**3. SIM MANAGER** 

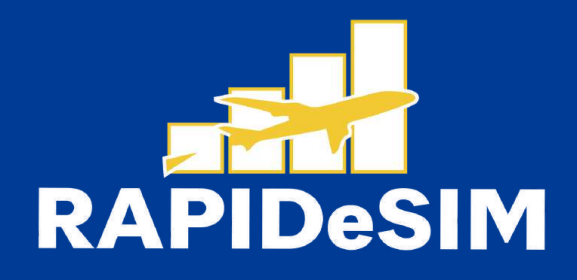

| ٩ |                   | < SIM manager<br>SIM cards                                                                  |
|---|-------------------|---------------------------------------------------------------------------------------------|
|   |                   | SIM 1<br>Your carrier<br>+ 00 (000) 000 - 0000                                              |
|   |                   | eSIMs                                                                                       |
|   |                   | 2 RAPIDESIM<br>No phone number                                                              |
|   | $\longrightarrow$ | Add eSIM<br>+ Download an eSIM so you can connect to<br>mobile networks without a SIM card. |
|   |                   | Preferred SIMs                                                                              |
|   |                   | Calls<br>SIM 1                                                                              |
|   |                   | Messages<br>SIM 1                                                                           |
|   |                   | Mobile data<br>SIM 1                                                                        |
|   |                   | Data switching                                                                              |

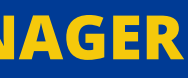

### **4. TURN ON YOUR** RAPIDESIM

| < SIM manager                                                                | < SIM manager                                                                               | < SIM manager                                                  |
|------------------------------------------------------------------------------|---------------------------------------------------------------------------------------------|----------------------------------------------------------------|
| SIM cards                                                                    | SIM cards                                                                                   | SIM cards                                                      |
| SIM 1<br>Your carrier<br>+ 00 (000) 000 - 0000                               | SIM 1<br>Your carrier<br>+ 00 (000) 000 - 0000                                              | SIM 1<br>Your carrier<br>+ 08 (000) 000 - 0000                 |
| eSIMs                                                                        | eSIMs                                                                                       | eSIMs                                                          |
| 22 RAPIDESIM<br>No phone number                                              | 22 RAPIDESIM CO                                                                             | RAPIDESIM<br>No phone number                                   |
| + Download an eSIM so you can connect to mobile networks without a SIM card. | Add eSIM     Download an eSIM so you can connect to     mobile networks without a SIM card. | Add eSIM<br>+ Download an eSIM so yu<br>mobile networks withou |
| Preferred SIMs                                                               | Preferred SIMs                                                                              | Preferred SIMs                                                 |
| Calls<br>SIM 1                                                               | Calls<br>SIM 1                                                                              | Calls<br>SIM 1                                                 |
| Messages<br>SIM 1                                                            | Messages<br>SIM 1                                                                           | Messages<br>SIM 1                                              |
| Mobile data<br>SIM 1                                                         | SIM 1                                                                                       | Mobile data<br>Rapidesim                                       |
| Data switching                                                               | OFF                                                                                         | Data switching                                                 |
|                                                                              |                                                                                             |                                                                |

## **5. TAP ON MOBILE**

6. SELECT RAPIDESIM AS YOUR SIM FOR DATA. 7 GO BACK TO CONNECTIONS

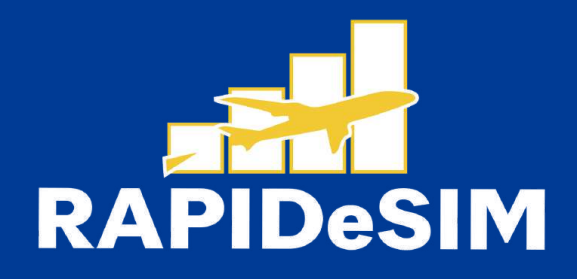

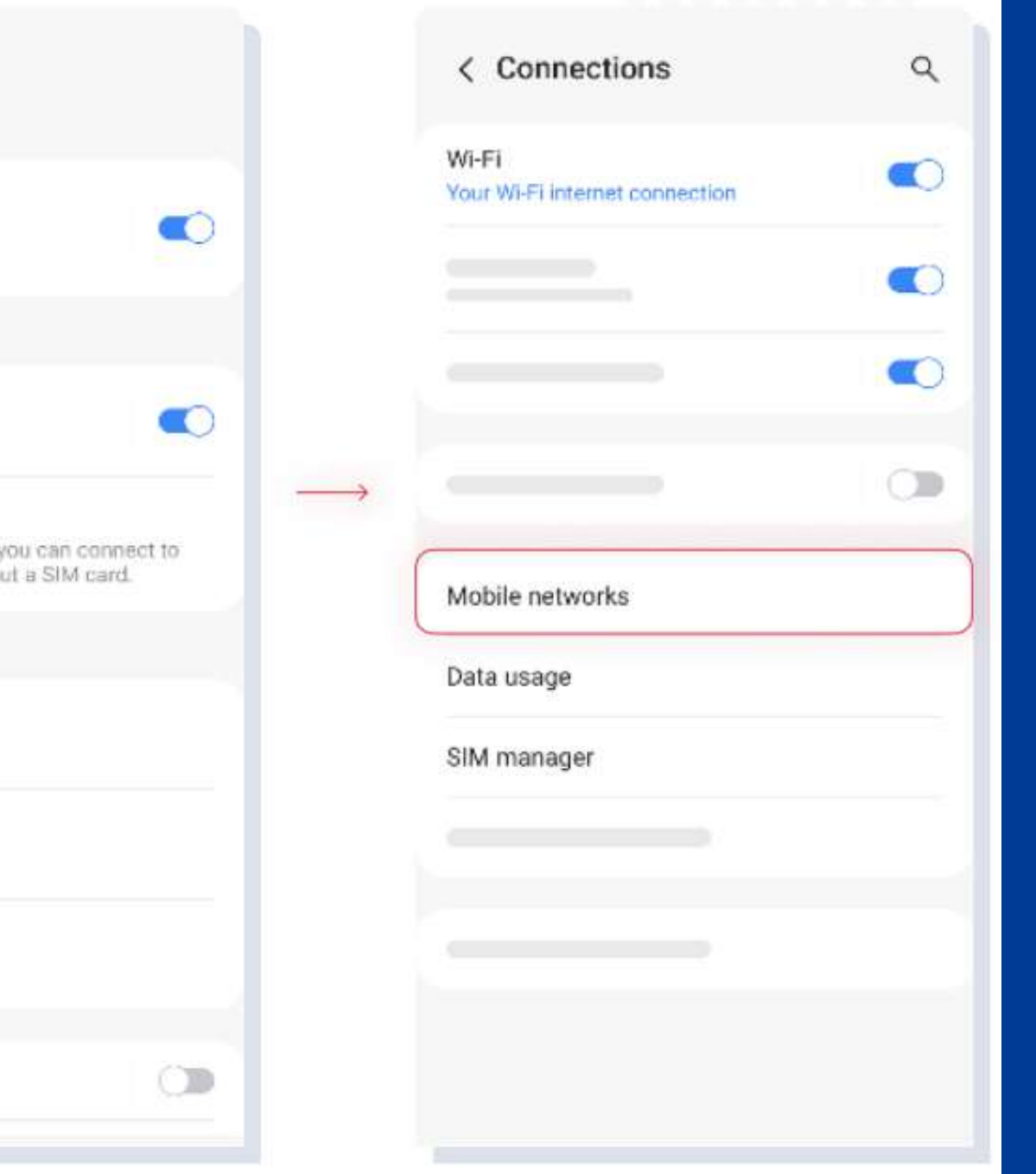

8. TAP ON MOBILE NETWORKS

| ning<br>ille data while roaming may<br>Iditional charges.<br>Wi-Fi<br>Your Wi-Fi internet connectio<br>Wi-Fi internet connectio<br>Wi-Fi internet connectio |
|----------------------------------------------------------------------------------------------------|
|                                                                                                    |
|                                                                                                    |
|                                                                                                    |
|                                                                                                    |
| Mobile networks                                                                                                    |
| Data usage                                                                                                    |
| SIM manager                                                                                                    |
|                                                                                                    |
|                                                                                                    |
|                                                                                                    |
|                                                                                                    |

9. TURN ON DATA ROAMING 10. GO BACK TO CONNECTIONS 1. TAP ON DATA USAGE

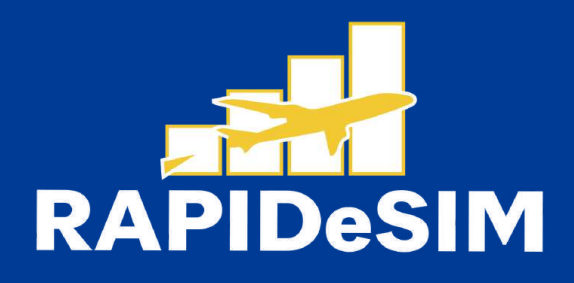

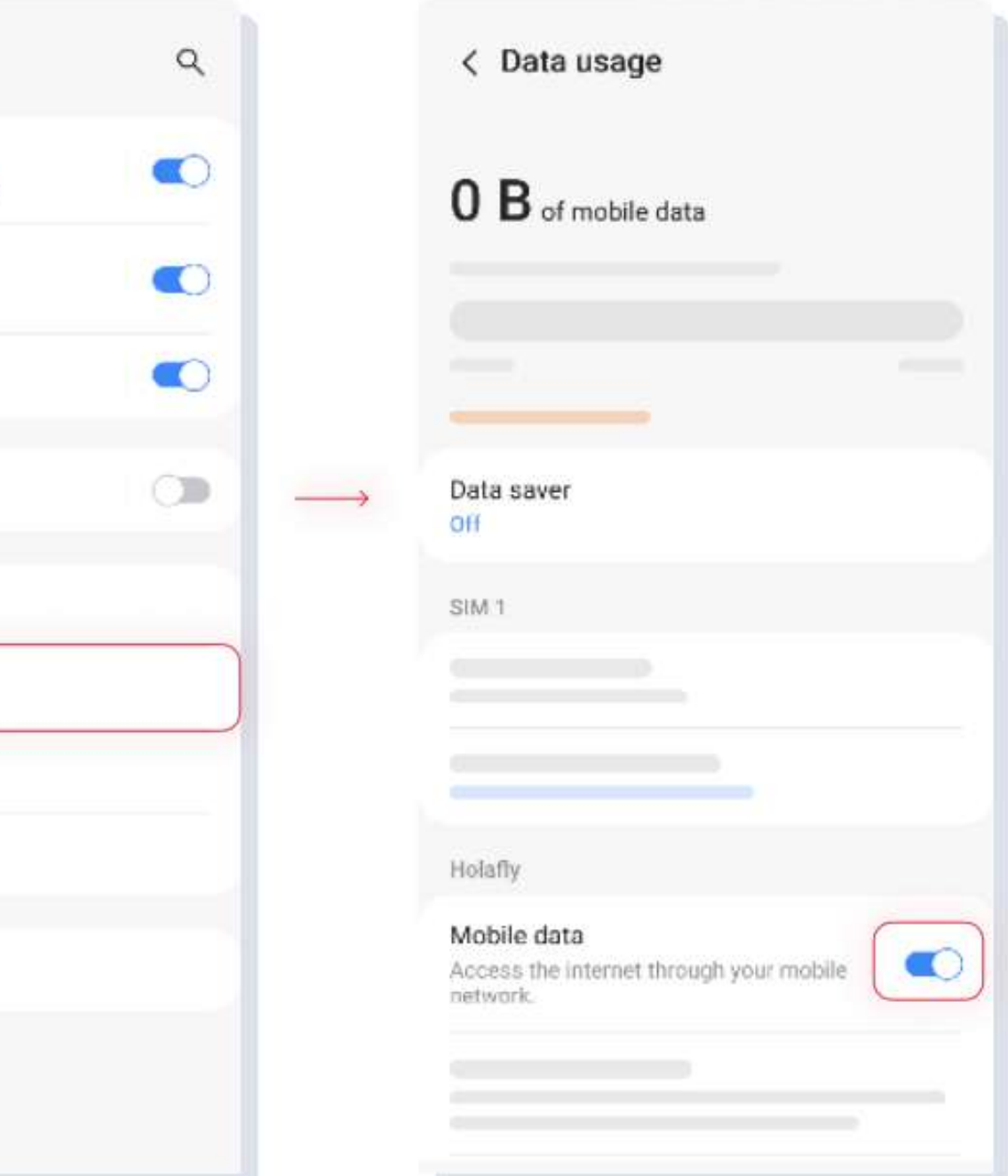

### 12. MAKE SURE MOBILE DATA FOR RAPIDESIM IS ON

| < Data usage                                                       |  |
|--------------------------------------------------------------------|--|
| <b>0 B</b> of mobile data                                          |  |
|                                                                    |  |
|                                                                    |  |
| Data saver<br>Off                                                  |  |
| SIM 1                                                              |  |
|                                                                    |  |
|                                                                    |  |
| Rapidesim                                                          |  |
| Mobile data<br>Access the internet through your mobile<br>network. |  |
|                                                                    |  |
|                                                                    |  |

13. THE ACTIVATION IS DONE

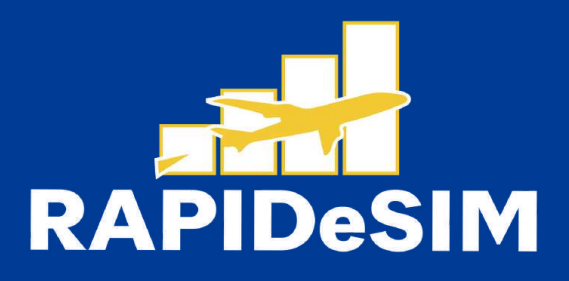

## **3. VERIFY YOUR CONNECTION**

- One way is to verify that the signal icon on the top bar of your phone has at least one bar.
- Also, you can go to Settings --> Cellular and select your Rapidesim to verify that the Data Roaming toggle is on.

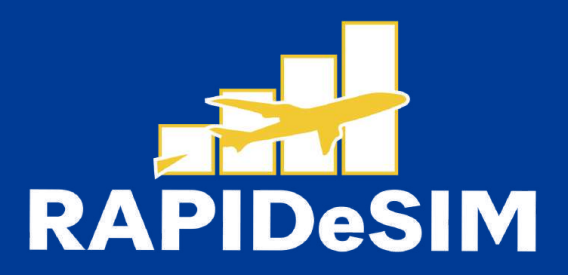

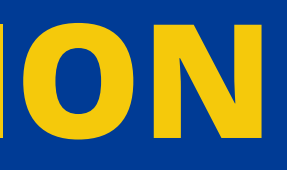

### **Can** | install the eSIM without an internet connection?

To install the eSIM it is necessary that you have an Internet connection through a WI-FI network or cellular data that allows you to carry out the necessary configuration on your cell phone. For this reason, we recommend that you install it before you arrive at your destination.

### **Can** | activate the eSIM without an internet connection?

To activate the aSIM, you do not need to have an Internet connection, since activating roaming or data roaming from your cell phone settings will activate the plan. We recommend that you activate it as soon as you arrive at your destination so as not to consume your data plan ahead of time.

### Why do | need the internet to use the app?

You need to have an Internet connection because it is necessary to validate the data provided with third parties, and, so that you can see the consumption of your data plan.

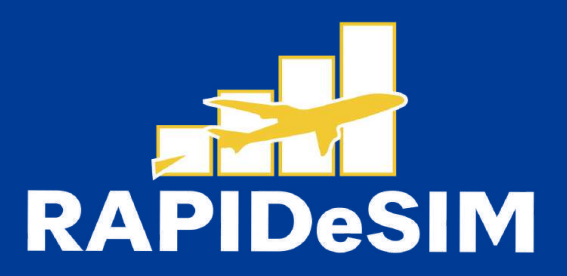

# BYE BYE ROAMING WELCOME RAPIDESIM

BUY NOW, USE LATER

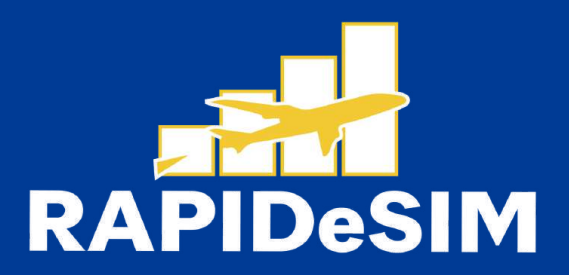